# WINDOWS 10 – Lancer l'Icône Windows Defender dans la Barre des Tâches

## Pour les utilisateurs de Windows 10 et de Windows Defender

Pour avoir l'icône de Windows Defender en notification dans la barre des tâches sous Windows 10.

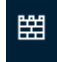

### Ouvrir le planificateur de Tâche :

- 1 -Clic droit en bas à gauche de l'écran à cote du logo Windows 📐
- 2 Choisir Exécuter

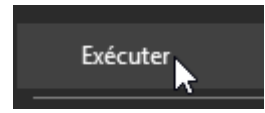

- 3 Entrez : taskschd.msc puis OK
- 4 Cliquez sur 🐌 Créer une tâche...

à droite de la fenetre.

5 Paramétrez comme suit :

## Dans Général

| 🕒 Propri | étés de V  | /indows   | s Defende   | r Icone (Ordii | nateur local) |                       |                    | ×       |
|----------|------------|-----------|-------------|----------------|---------------|-----------------------|--------------------|---------|
| Général  | Décleno    | theurs    | Actions     | Conditions     | Paramètres    | Historique (désactivé | )                  |         |
| Nom :    |            | Windo     | ws Defen    | der lcone      |               |                       |                    |         |
| Emplace  | ement :    | 1         |             |                |               |                       |                    |         |
| Auteur   |            | Didpo     | y\Didier    |                |               |                       |                    |         |
| Descript | tion :     |           |             |                |               |                       |                    |         |
|          |            |           |             |                |               |                       |                    |         |
|          |            |           |             |                |               |                       |                    |         |
| Option   | is de séci | urité —   |             |                |               |                       |                    |         |
| Utilise  | r le com   | pte d'ut  | ilisateur s | uivant pour e  | xécuter cette | tâche :               |                    |         |
| Didier   |            |           |             |                |               |                       | Utilisateur ou gro | upe     |
| N'e      | exécuter   | que si l' | utilisateur | est connecté   | 5             |                       |                    |         |
| ⊖ Exé    | cuter mé   | ème si l' | utilisateu  | n'est pas co   | nnecté        |                       |                    |         |
|          | Ne pa      | s enregi  | strer le m  | ot de passe. L | a tâche n'acc | ède qu'aux ressources | locales.           |         |
| 🗌 Exé    | cuter av   | ec les au | utorisatior | is maximales   |               |                       |                    |         |
| Maso     | quer       | Cont      | figurer po  | ur: Windo      | ws 10         |                       |                    | ~       |
|          |            |           |             |                |               |                       | ОК                 | Annuler |

## Dans Déclencheurs

| énéral Déclencheurs Actions<br>Lorsque vous créez une tâche, vo | Conditions Paramètres Historique (désactivé)<br>us pouvez spécifier les conditions qui la déclenche                                                                                                    | nt.                                    |                                           |          |   |
|-----------------------------------------------------------------|----------------------------------------------------------------------------------------------------|----------------------------------------|-------------------------------------------|----------|---|
| Déclenchement Détails                                           |                                                                                                    | Statut                                 |                                           |          |   |
| À l'ouverture de ses À l'ouver                                  | ture de session d'un utilisateur                                                                                                    | Activé                                 |                                           |          |   |
|                                                                 | Modifier le déclencheur                                                                                                    |                                        |                                           |          |   |
|                                                                 | Lancer la tâche : À l'ouverture de session                                                                                                    |                                        | ~                                         |          |   |
|                                                                 | Paramètres                                                                                                    |                                        |                                           |          |   |
|                                                                 | Tout utilisateur                                                                                                    |                                        |                                           |          |   |
|                                                                 | O Utilisateur spécifique : Didpov∖Didier                                                                                                    |                                        | i.                                        |          | T |
|                                                                 |                                                                                                    |                                        |                                           |          |   |
| Nouveau Modifier                                                | Paramètres avancés                                                                                                    |                                        | _                                         |          |   |
| Nouveau Modifier                                                | Paramètres avancés                                                                                                    | ~                                      |                                           |          |   |
| Nouveau Modifier                                                | Paramètres avancés<br>Reporter la tâche pendant : 15 minutes<br>Répéter la tâche toutes les : 1 heure                                                                                                    | v pour                                 | une durée de :                            | 1jour →  |   |
| Nouveau Modifier                                                | Paramètres avancés<br>Reporter la tâche pendant : 15 minutes<br>Répéter la tâche toutes les : 1 heure<br>Arrêter toutes les tâches à l'issue                                                                                                    | v<br>v pour<br>de la durée de ré       | une durée de :<br>pétition                | 1 jour 🗸 |   |
| Nouveau Modifier                                                | Paramètres avancés<br>Reporter la tâche pendant : 15 minutes<br>Répéter la tâche toutes les : 1 heure<br>Arrêter toutes les tâches à l'issue<br>Arrêter la tâche si elle s'exécute plus de :                                                                          | v pour<br>de la durée de ré<br>3 jours | une durée de ;<br>pétition                | 1jour ✓  |   |
| Nouveau Modifier                                                | Paramètres avancés<br>Reporter la tâche pendant : 15 minutes<br>Répéter la tâche toutes les : 1 heure<br>Arrêter toutes les tâches à l'issue<br>Arrêter la tâche si elle s'exécute plus de :<br>Activer : 25/08/2015 • 13:06:21                                       | v pour<br>de la durée de ré<br>3 jours | une durée de ;<br>pétition<br>V<br>Synch. | 1 jour ✓ |   |
| Nouveau Modifier                                                | Paramètres avancés<br>Reporter la tâche pendant : 15 minutes<br>Répéter la tâche toutes les : 1 heure<br>Arrêter toutes les tâches à l'issue<br>Arrêter la tâche si elle s'exécute plus de :<br>Activer : 25/08/2015 • 13:06:21<br>Expiration : 25/08/2016 • 13:06:21 | v pour<br>de la durée de ré<br>3 jours | une durée de :<br>pétition<br>V<br>Synch. | 1 jour ✓ |   |

Cliquez sur OK

**Dans Actions :** Cliquez sur **Parcourir** pour aller cherche l'emplacement de **MSASCui.exe** et n'oubliez pas de mettre **/hide** dans **Ajouter des arguments et cliquez sur OK** 

| énéral | Déclencheurs           | Actions     | Conditions    | Paramètres                    | Historique (désact         | ivé)                   |         |
|--------|------------------------|-------------|---------------|-------------------------------|----------------------------|------------------------|---------|
| Lorsqu | ue vous créez un       | ne tâche, v | ous devez spo | écifier l'actior              | n qui se produira au c     | lémarrage de la tâche. |         |
| Actio  | n                      | Détails     |               |                               |                            |                        |         |
| Déma   | arrer un progr         | "C:\Prog    | ram Files\Wi  | ndows Defen                   | der\MSASCui.exe" /ł        | nide                   |         |
|        |                        |             | Modifier      | ine action                    |                            |                        |         |
|        |                        |             | Vous dev      | ez s <mark>pécifier l'</mark> | action que cette tâcl      | ne effectuera.         |         |
|        |                        |             | Action :      | Démarrer u                    | n p <mark>rogra</mark> mme |                        | ~       |
|        |                        |             | Paramé        | tres                          |                            |                        |         |
|        |                        |             | Progra        | mme/script :                  |                            |                        |         |
|        |                        |             | "C:\Pr        | ogram Files\\                 | Windows Defender\N         | ASASCui.exe" Pa        | rcourir |
|        |                        |             | Ajoute        | er des argume                 | ents (facultatif) :        | /hide                  |         |
| <      |                        |             | Comn          | encer dans (                  | facultatif) :              |                        |         |
| Nou    | veau Mo                | difier      |               |                               |                            | 1.                     |         |
|        |                        |             |               |                               |                            |                        |         |
|        |                        |             |               |                               |                            |                        |         |
| 1      | and the                | 19          |               |                               |                            |                        |         |
| 3      | 1112                   | el:         |               |                               |                            |                        |         |
| - 18   | 2                      |             | 2             |                               |                            |                        |         |
|        | . skar                 | - 1 -       |               |                               |                            |                        |         |
| 20     | Constant of the second | 14 - 15 B   | 2             |                               |                            |                        |         |
| -      | IN COLUMN              | AT UNION    |               |                               |                            | OK                     | Annular |
| -      | 2430 年                 |             |               |                               |                            | UK                     | Annuler |

#### Dans Paramètres :

| 🕒 Propriétés de Windows Defender Icone (Ordinateur Iocal)                        | ×       |
|----------------------------------------------------------------------------------|---------|
| Général Déclencheurs Actions Conditions Paramètres Historique (désactivé)        |         |
| Spécifiez d'autres paramètres influant sur le comportement de la tâche.          |         |
| Autoriser l'exécution de la tâche à la demande                                   |         |
| Exécuter la tâche dès que possible si un démarrage planifié est manqué           |         |
| ✓ Si la tâche échoue, recommencer tous les : 1 minur ∨                           |         |
| Tenter de recommencer jusqu'à :                                                  |         |
| □ Arrêter la tâche si elle s'exécute plus de : 3 jours ∨                         |         |
| Si la tâche en cours ne se termine pas sur demande, forcer son arrêt             |         |
| ☐ Si aucune nouvelle exécution programmée, supprimer la tâche après : 30 jours ∨ |         |
| Si la tâche s'exécute déjà, la règle suivante s'applique :                       |         |
| Ne pas démarrer une nouvelle instance $$                                         |         |
| OK                                                                               | Innuler |

Cliquez sur OK

#### **Dans Conditions :**

| Jénéral                         | Déclencheurs                                   | Actions                | Conditions                     | Paramètres                     | Historique (désactivé)                     |         |
|---------------------------------|------------------------------------------------|------------------------|--------------------------------|--------------------------------|--------------------------------------------|---------|
| Spécifie<br>s'exécu<br>Inactivi | ez les conditions<br>itera pas si l'une<br>ité | qui, avec<br>de ces co | l'élément dé<br>nditions n'est | clencheur, dé<br>pas vérifiée. | ermineront si la tâche doit s'exécuter. El | e ne    |
| Dén                             | narrer la tâche si                             | l'ordinate             | ur est inactif                 | pendant :                      | 10 minutes 🗸 🗸                             |         |
|                                 | Atte                                           | endre l'ina            | ctivité penda                  | nt :                           | 1 heure 🗸                                  |         |
|                                 | Arrêter si l'ordi                              | nateur n'e             | st plus inactif                | F                              |                                            |         |
|                                 | Redémarr                                       | er si l'état           | inactif recom                  | mence                          |                                            |         |
| Alimen                          | tation<br>démarrer la tâch                     | e que si l'o           | ordinateur est                 | relié au secte                 | ır                                         |         |
|                                 | Arrêter si l'ordi                              | nateur pas             | se en alimen                   | tation par bat                 | erie                                       |         |
| Sort                            | tir l'ordinateur d                             | u mode ve              | ille pour exéc                 | uter cette tâc                 | ne                                         |         |
| Réseau                          | . —                                            |                        |                                |                                |                                            |         |
|                                 | démarrer que si                                | a connexi              | on réseau sui                  | vante est disp                 | onible :                                   |         |
| N                               | l'importe quelle                               | connexion              | 1                              |                                |                                            |         |
|                                 |                                                |                        |                                |                                |                                            |         |
|                                 |                                                |                        |                                |                                |                                            |         |
|                                 |                                                |                        |                                |                                |                                            |         |
|                                 |                                                |                        |                                |                                |                                            |         |
|                                 |                                                |                        |                                |                                |                                            |         |
|                                 |                                                |                        |                                |                                | OK                                         | Annuler |

Pour lancer la Tâche maintenant et qui se lancera aussi au prochain démarrage de Windows

6 Cliquez sur OK

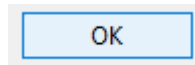

7 Clique droit sur :

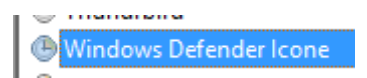

au centre du Planificateur de Tâches

8 Cliquez sur Exécuter

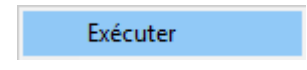

La Tâche se lance et l'icone de Windows Defender apparaitra dans la zone de notification de la barre de tâches en bas à droite.

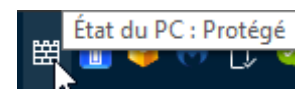

Il vous restera à paramétrer si vous voulez ou non que l'icone soit tojours visible ou pas dans Clic droit sur la barre des Tâches / Propriétés / Zone de notification : Personnaliser.